## CMAXS Installation/Un-installation Manual

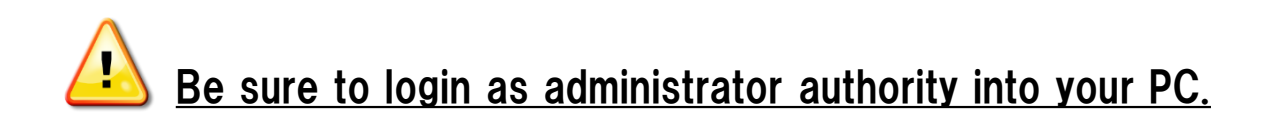

## <INDEX>

| 1. Installation Manual   | 2 |
|--------------------------|---|
| 2 Un-installation Manual | 5 |

## 1. Installation Manual

- (1) Set CMAXS installation CD into your PC.
- (2) "AutoPlay" screen is displayed.
  Select [Run Launcher\_PMS.exe].
  (If it is not displayed, double click "Launcher\_PMS.exe" in CD drive.)

(3) "CMAXS Setup Launcher" screen is automatically displayed. Select [Install Program].

(4) "Microsoft .NET Framework 4" screen is displayed Select [Accept]. The installation will start.

If this screen is not displayed, please skip to step (7)

(5) After the installation is complete, Restart screen is displayed. Select [Yes].

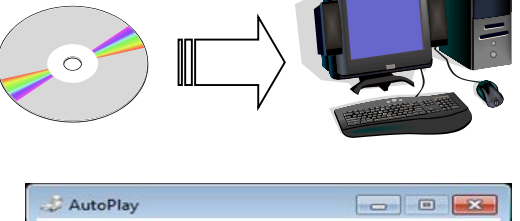

| P    | DVD/CD-RW Drive (E:)<br>CMAXS_PMS(                  |
|------|-----------------------------------------------------|
| Alv  | vays do this for software and games:                |
| Inst | all or run program from your media                  |
| ×    | Run Launcher_PMS.exe<br>Publisher not specified     |
| Gen  | eral options                                        |
|      | Open folder to view files<br>using Windows Explorer |
|      | nore AutoPlay ontions in Control Panel              |

| 🚏 PMS Setup Launcher         |        |  |  |  |
|------------------------------|--------|--|--|--|
|                              |        |  |  |  |
| Install P                    | rogram |  |  |  |
| Setup Environment & Database |        |  |  |  |
|                              | Exit   |  |  |  |

| OMAXS Planned Maintenance System [SBS] Setup                                                                                                    |                                                   | -2   |
|----------------------------------------------------------------------------------------------------|---------------------------------------------------|------|
| For the following components:                                                                                                    |                                                   |      |
| Microsoft .NET Framework 4 (x86 and x64)                                                                                                    |                                                   |      |
| Please read the following license agreement. Press the page<br>of the agreement.                                                                                                    | down key to see the                               | rest |
|                                                                                                    |                                                   | ~    |
|                                                                                                    |                                                   |      |
| MICROSOFT COFTWARE                                                                                                    |                                                   |      |
| MICROSOFT SOFTWARE<br>SUPPLEMENTAL LICENSE TER                                                                                                    | MS                                                |      |
| MICROSOFT SOFTWARE<br>SUPPLEMENTAL LICENSE TER<br>MICROSOFT .NET FRAMEWORK 4 FOR                                                                                                    | <b>LMS</b><br>LMICROSOFT                          |      |
| MICROSOFT SOFTWARE<br>SUPPLEMENTAL LICENSE TER<br>MICROSOFT .NET FRAMEWORK 4 FOR<br>WINDOWS OPERATING SYSTEM                                                                                                    | <b>LMS</b><br>MICROSOFT                           |      |
| MICROSOFT SOFTWARE<br>SUPPLEMENTAL LICENSE TER<br>MICROSOFT .NET FRAMEWORK 4 FOR<br>WINDOWS OPERATING SYSTEM                                                                                                    | R <b>MS</b><br>R MICROSOFT                        |      |
| MICROSOFT SOFTWARE<br>SUPPLEMENTAL LICENSE TER<br>MICROSOFT .NET FRAMEWORK 4 FOR<br>WINDOWS OPERATING SYSTEM                                                                                                    | RMS<br>MICROSOFT<br>greement?                     |      |
| MICROSOFT SOFTWARE<br>SUPPLEMENTAL LICENSE TEF<br>MICROSOFT .NET FRAMEWORK 4 FOR<br>WINDOWS OPERATING SYSTEM<br>Wew EULA for printing<br>Do you accept the terms of the pending License A<br>If you choose Don't Accept, install will close. To install you m<br>agreement. | RMS<br>RMICROSOFT<br>greement?<br>ust accept this |      |

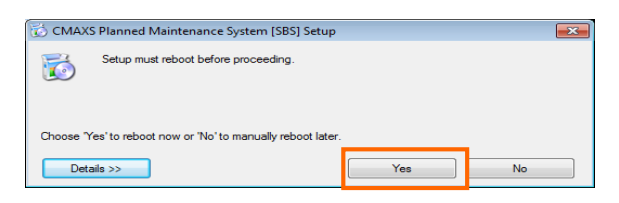

(6) After restart, "Setup Wizard"screen is displayed. Select [Next].

(7) "Select Installation Folder" screen is displayed. Make sure that check mark is put on "Everyone", and then, select [Next].

(8) "Confirm Installation" screen is displayed.
 Select [Next].
 "Installing" screen is displayed, will start the installation.

(9) After the installation is complete, "Installation Complete" screen is displayed. Select [Close].

Please go to step (12). If step (12) screen is not displayed, please go to step (10).

(10) Select start menu button, select [Computer].

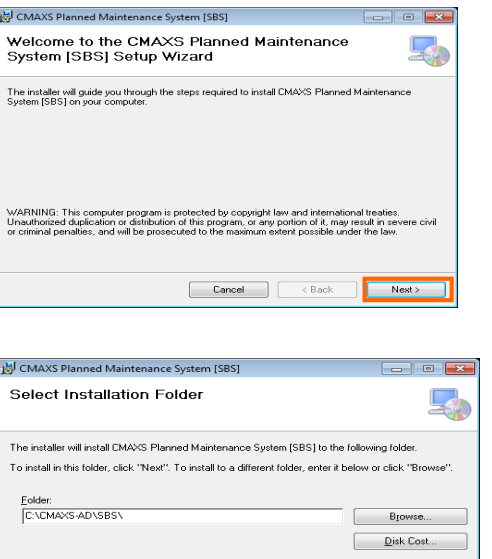

who uses this

.....

Next >

| DI CMAXS Planned Maintenance System [SBS]                                                                                 |               |
|----------------------------------------------------------------------------------------------------|---------------|
| Confirm Installation                                                                                                    | -             |
| The installer is ready to install CMAXS Planned Maintenance System [SBS] on y<br>Click: "Next" to start the installation. | our computer. |
| Cancel Cancel                                                                                                    | Next >        |

Cancel < Back

Install CMAXS Planned Maintenance System [SBS] for yourself, or for an

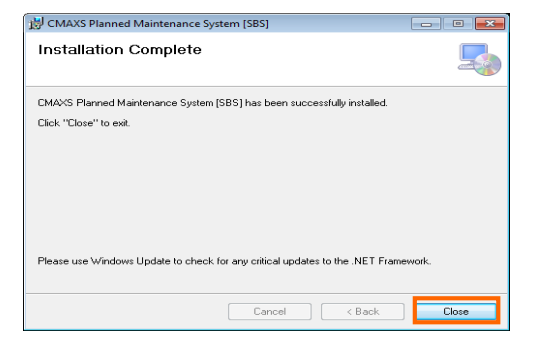

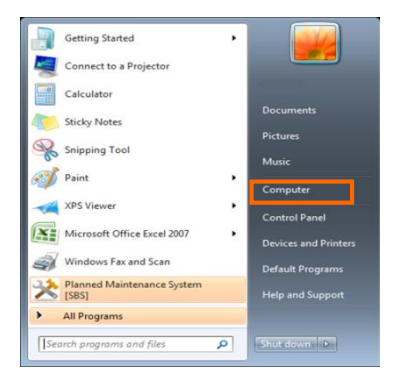

(11) Double click [DVD/CD-RW].

(12) "CMAXS Setup Launcher" screen is displayed. Select [Setup Environment & Database].

- (13) "Setup Database & Environment" screen is displayed. Make sure that check mark is put on [Installation of new Database], and then, select [OK].
- (14) "Is it correct in this setting" dialog is displayed. Select [Yes].
- (15) "Database setup has been successfully completed" dialog is displayed. Select [OK].
- (16) "CMAXS Setup Launcher" screen is displayed. Select [Exit].
- (17) CMAXS installation has been completed. Please execute installation of the other system.

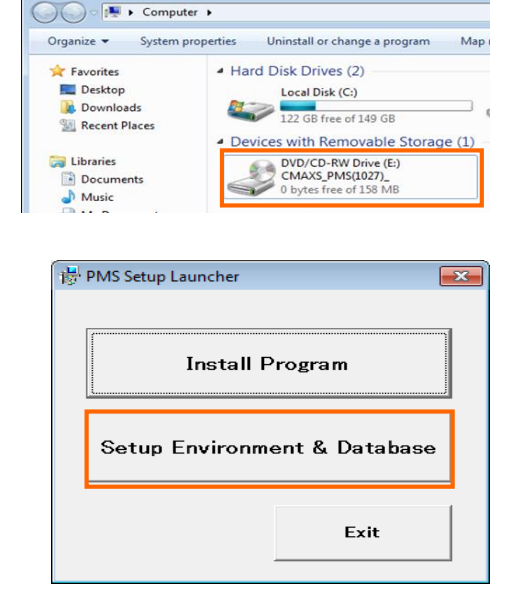

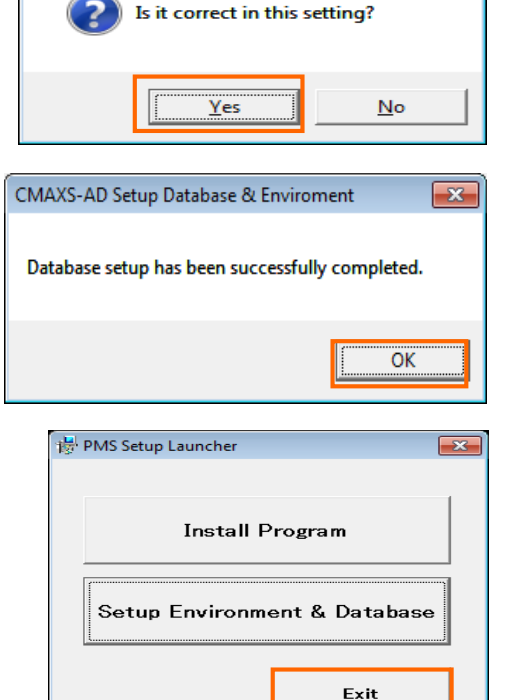

CMAXS-AD Setup Database & Enviroment

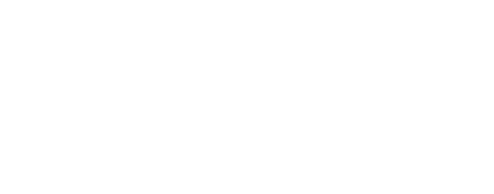

8= • 🔞

IMC Co.,Ltd. Microsoft Corporation Microsoft Corporation Microsoft Corporation

## 2. Un-installation Manual

(1) Select start menu bottom, select [Control Panel].

(2) Select [Program and features].

(3) "Uninstall or change a program" screen is displayed. Select [CMAXS system], and then, select [Uninstall].

- (4) Uninstall confirmation screen is displayed. Select [Yes].
- (5) Uninstallation is complete.

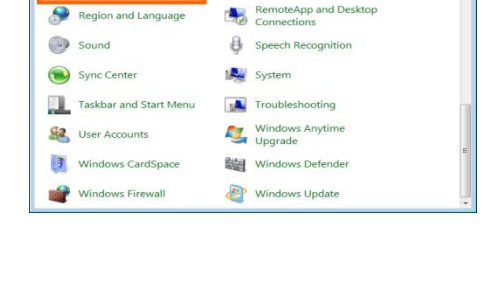

- + Search Pr

To uninstall a program, select it from the list and then click Uninstall, Change, or Repair.

Name Publisher Catobat.com Adobe Systems Incorporated Adobe AIR Adobe Systems Inc. Adobe Systems Incorporated Adobe Systems Incorporated

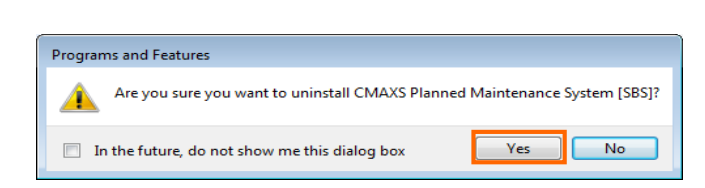

Control Panel Items 

Programs and Features

Adobe AIR Adobe Reader XI MUI

res on or

Uninstall or change a program

Change 188230

Microsoft .NET Framework 4 Extended
 Microsoft Office Professional 2007

Organize - Uninstall Change Repair

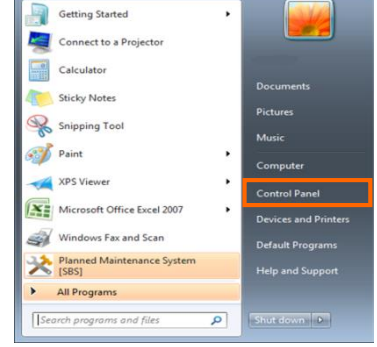

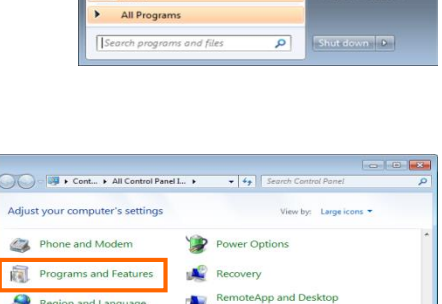